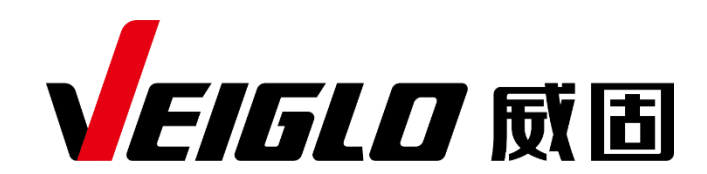

威固信息

# CUDA 程序编译及迁移指南

版本: V3.1.0 日期: 2023.04

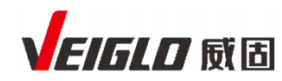

# 目录

| 1 | 编译及迁移概述1                |              |  |  |
|---|-------------------------|--------------|--|--|
|   | 1.1 迁移概览                |              |  |  |
|   | 1.2 与主流 GPGPU 通用计算模型    | 业的异同1        |  |  |
| 2 | 迁移之前                    |              |  |  |
|   | 2.1 准备环境                |              |  |  |
|   | 2.2 修改项目源文件             | 2            |  |  |
|   | 2.3 提升性能建议              | 2            |  |  |
| 3 | 2                       |              |  |  |
|   | 3.1 方法一:快速迁移            | 2            |  |  |
|   | 3.2 方法二:使用 Makefile 迁移。 |              |  |  |
|   | 3.3 方法三: 使用 CMake 进行过   | 移4           |  |  |
| 4 | 深度学习教程: 迁移 mnistCUDNN   | 项目5          |  |  |
|   | 4.1 迁移开始之前              | 5            |  |  |
|   | 4.1.1 准备 mnistCUDNN 项   | 目5           |  |  |
|   | 4.1.2 (可选) 验证 mnistCl   | JDNN 项目训练过程6 |  |  |
|   | 4.1.3 修改 mnistCUDNN 项   | 目代码6         |  |  |
|   | 4.2 使用 Makefile 进行程序迁移  |              |  |  |
| 5 | 常见问题                    | 9            |  |  |

# 1 编译及迁移概述

### 1.1 迁移概览

RevHCU软件栈兼容CUDA通用计算模型,包括许多主要的CUDA等效组件、特性、API和算法。 RevHCU软件栈支持常用的CUDA API,所以大多数情况下,无需修改已有的CUDA代码即能完成迁移。

软件栈提供的编译器针对RevHCU加速卡的架构进行设计和优化。编译器基于开源 LLVM 项目开发, 调用命令是 clang 或 clang++。关于 Clang 等 LLVM 工具的一般用法, 请参考 LLVM 官方文档。

本指南旨在说明如何基于自研编译器,将用户原本的CUDA源码无痛迁移至RevHCU加速卡中。关于 如何创建一个新的CUDA程序,不在本文档描述范围内,您可查阅其它相关资料。

# 1.2 与主流 GPGPU 通用计算模型的异同

RevHCU软件栈支持以下 CUDA 功能:

- Devices, context and module management (Driver API)
- Most device-side math built-in functions and intrinsic
- Memory management including shared memory manipulation
- Stream and event management
- CUDA-style topology of thread organization (grid and block), and kernel coordinate hierarchy (threadIdx, blockIdx, blockDim, gridDim)
- Kernel launching including using <<< >>> execution configuration syntax
- Barrier synchronization and cross-lane instructions
- Error reporting

除此之外,您可以通过查阅《软件栈使用指南》了解软件栈目前支持的函数库和 API,例如,暂不 提供对 SIMD Intrinsics 的支持。

从其它平台迁移到RevHCU加速卡时,您需要使用RevHCU软件栈进行程序迁移,请注意以下 RevHCU软件栈和CUDA Toolkit 的区别:

|               | RevHCU软件栈           | CUDA Toolkit |
|---------------|---------------------|--------------|
| 线程束           | 64                  | 32           |
| 线程块中包含的最大线程数量 | 4096                | 1024         |
| 环点火空          | CUDA_ARCH=ivcore1 0 | NVCC 等       |
|               | ILUVATAR            |              |

# 2 迁移之前

# 2.1 准备环境

1. 检查您是否已在使用RevHCU软件栈提供的 Clang 编译器。输入如下指令:

\$ which clang++

运行结果应显示为:

{ SOFTWARE\_ROOT}/ bin/clang++

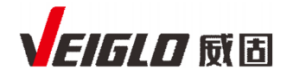

此处的 {SOFTWARE\_ROOT} 指的是 RevHCU软件栈的安装路径。默认安装路径是/usr/local/corex。

- 2. 确保您的环境中安装了如下工具:
- GCC: 建议版本是7或以上。

### 2.2 修改项目源文件

- 1. 将代码 device 部分的 double 数据类型替换成 float 数据类型。
  - 注: 修改代码是因为 RevHCU 加速卡不支持 double 数据类型。
- 2. 修改项目文件夹中所有.cu 文件中对 max 和 min 的调用:
  - 用 std::max 替换 max
  - 用 std::min 替换 min
  - 注:修改代码是为了绕过 Clang 编译器的已知问题。
- 3. 修改项目文件夹中所有.cu 文件中 << < 和 << <, 去掉多余的空格。
  - 注:修改代码是因为 Clang 编译器不支持 << < 和 << <, 只支持无空格的 <<< 和 <<< 。
- 4. 替换或删除暂不支持的函数库和 API。您可以通过查阅《软件栈 API 参考》文档了解RevHCU 加速卡软件栈目前支持的函数库和 API。例如,暂不提供对 SIMD Intrinsics 的支持。

### 2.3 提升性能建议

RevHCU加速卡和英伟达加速卡在芯片架构上有所差异,为了进一步优化CUDA程序性能,您还可以 对项目源文件进行以下修改:

1. 修改线程束 (warp size)

RevHCU加速卡适用的线程束大小是 64, 您可以根据需要, 将项目源文件中定义的 warp size 修改为64。

2. 修改线程块中包含的线程数量

RevHCU加速卡线程块中包含的线程最大值为4096,您可以根据需要,调整CUDA程序中block 三元组的设置,例如:

```
dim3 blockSize(1,1,4096);
```

```
kernel<<<numBlocks, blockSize>>>(N, x, y);
```

# 3 CUDA 程序迁移

### 3.1方法一:快速迁移

以下示例是以编译RevHCU软件栈提供的 saxpy.cu 示例代码为例,构建名为 saxpy 的可执行文件。 假设使用默认安装路径 /usr/local/corex 。

1. 切换到示例所在的目录。

- \$ cd /usr/local/corex/examples/cuda
- 2. 运行 clang++ 命令及相应的必需和可选参数, 生成名为 saxpy 的可执行文件。
- \$ clang++ -std=c++11 -Wall -lcudart saxpy.cu -o saxpy

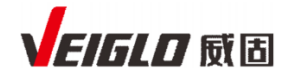

使用clang++命令时,其命令参数选项详细说明如下:

•-std=c++11: 必选项。确保能编译某些 C++ std 库代码。

- •-Wall: 可选项。启用某些用戶认为有问题的构造器的所有警告。这也启用了针对特定语言的警告。
- •-lcudart: 必选项。确保链接 CUDA 运行库; 否则, 会出现一些无法解析的符号。
- •--cuda-gpu-arch=< value >: 可选项。默认是 --cuda-gpu-arch=ivcore10 , 指代RevHCU加速 卡。

•-o <your output name>:可选项。用于设置输出的文件名。默认是 a.out 。

编译器默认开启了以下选项:

- •-I/usr/local/corex/include: 用于在预处理期间设置搜索头文件的目录。
- - -cuda-path=/usr/local/corex: 指定RevHCU软件栈的路径。
- •-L/usr/local/corex/lib64: 指定库文件路径。

# 3.2方法二: 使用 Makefile 迁移

对于大型 CUDA 程序, 您可以选择使用 Makefile 提高编译效率。Make 工具最主要最基本的功能 就是通过创建Makefile 文件来描述源程序之间的相互关系并自动维护编译工作, 您创建好 Makefile 后 运行 make 命令就能为大型项目进行自动化编译。

如您想修改 Makefile 迁移大型 CUDA 程序, 可参考以下步骤:

1. 修改 Makefile 中调用的编译器,需要从其它编译器(如 NVCC)指向RevHCU编译器,如您使用默认安装路径,RevHCU编译器的具体路径是 /usr/local/corex/bin/clang++。

由于RevHCU编译器是基于开源 LLVM 项目开发的,因此调用RevHCU编译器的命令是 clang 或 clang++。

2. 清除 Make 缓存: 在下次编译前, 删除 CMakeCache 中新产生的所有文件: CMakeCache.txt, CMakeFiles, Makefile。必须执行这一步, 否则会影响下次编译的正确性。

3. 重新编译: 使用 make 命令执行 Makefile 。

3.2.1 Makefile 示例

```
1 COREX_DIR := /usr/local/corex
```

- 2 CLANG\_BIN\_PATH := \$(COREX\_DIR)/bin
- 3 CXX := \$(CLANG\_BIN\_PATH)/clang++
- 4 CXXFLAGS = -std=c++11 -g -Wall -I"\$(COREX\_DIR)"/include -I/usr/local/cuda/samples/common/inc -cuda-path="\$(COREX\_DIR)" -Wno-unknown-cuda-version
- 5 COREXLIB\_DIR := \$(COREX\_DIR)/lib64
- 6 LDFLAGS := -L"\$(COREXLIB\_DIR)" -L"." -lcudart -lcurand -lclang-cpp -lcublas -lcufft -lpthread lixml
- 7 TEST\_SOURCE := main.cu test.cu
- 8 TARGETBIN := main
- **9** \$(TARGETBIN):

```
10 LD_LIBRARY_PATH="$(COREXLIB_DIR)" $(CXX) $(CXXFLAGS) $(LDFLAGS) $(TEST_SOURCE) $< -0 $@
```

- 11 .PHONY: clean
- 12 clean:
- 13 rm -rf \$(TARGETBIN)

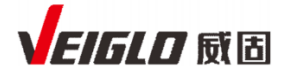

### 13.1 方法三: 使用 CMake 进行迁移

CMake 可以让程序员通过一个与开发平台无关的 CMakeLists.txt 文件来定制整个编译流程,然后 再根据目标用户的平台进一步生成所需的 Makefile 和工程文件。

如您既有的 CUDA 程序是用 CMake 和配置文件 CMakeLists.txt 编译的, 您可使用RevHCU适配 版 CMake 迁移这些 CUDA 程序。

RevHCU 适 配 版 CMake 基于 官 方 CMake V3.21.5, 与 官 方 CMake 的 区 别 是 针 对 find\_packages(CUDA) 以及enable\_language(CUDA) 两种模式做了以下RevHCU适配项:

1. 调用使用RevHCU编译器替代了官方版中的 NVCC 编译器

2. 过滤了不支持的编译选项

3. 禁用了 CUDA\_SEPARABLE\_COMPILATION 属性

除此之外, RevHCU适配版 CMake 和官方 CMake 功能一致。

安装完RevHCU适配版 CMake 后, 您还可以通过设置环境变量 CMAKE\_CUDA\_COMPILER\_ID 关闭以上对CMake 的RevHCU适配项:

- export CMAKE\_CUDA\_COMPILER\_ID= "NVIDIA " 或 export CMAKE\_CUDA\_COMPILER\_ID= "Clang": 等同于官方 CMake V3.21.5
- export CMAKE\_CUDA\_COMPILER\_ID= "ILUVATAR" : 默认值, 对应RevHCU适配版 CMake

### 13.1.1 安装 RevHCU 适配版 CMake

- 1. RevHCU适配版CMake安装包如下:
  - X86 平台: cmake-3.21.5-corex.3.1.0-linux-x86\_64.sh
  - ARM 平台: cmake-3.21.5-corex.3.1.0-linux-aarch64.sh
- 2. 执行以下命令安装RevHCU适配版 CMake (以 X86 平台为例):

```
$ sudo bash cmake-3.21.5-corex.3.1.0-linux-x86_64.sh --skip-license --
```

prefix=\${COREX\_CMAKE\_PATH}

安装说明:

- --skip-license 是指跳过使用许可展示界面并接受该使用许可, --prefix 指定安装路径。
- 安装后可通过执行 \${COREX\_CMAKE\_PATH}/bin/cmake --version 检查安装是否成功。
- 可把 \${COREX\_CMAKE\_PATH}/bin 加入 PATH 环境变量,注意如果 PATH 中已经包含了 其它版本的CMake 路径,需正确设置路径优先级。

### 13.1.2 使用 CMake

使用 CMake 的前提是您要编译的 CUDA 程序已有相应的 CMake 配置文件 CMakeLists.txt ,具体请咨询负责该程序建构的工程师。

使用RevHCU适配版 CMake 和使用官方 CMake 的方法一致, 即:

1. 执行命令 cmake \${CMakeLists\_PATH} 从 CMakeLists.txt 生成 Makefile, \${CMakeLists\_PATH} 是CMakeLists.txt 所在的路径。

2. 运行 make 命令进行编译。

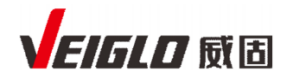

### 13.1.3 CMake 示例

```
1
    cmake_minimum_required(VERSION 3.21)
2
3
    list(APPEND CMAKE_PREFIX_PATH /usr/local/corex/bin/)
4
    list(APPEND CMAKE_BUILD_RPATH /usr/local/corex/lib64/ /usr/local/corex/lib64/stubs/)
5
6
   if(NOT DEFINED CMAKE_CUDA_ARCHITECTURES)
7
      set(CMAKE_CUDA_ARCHITECTURES 70)
8
    endif()
9
10 set(CMAKE_BUILD_TYPE RelWithDebInfo)
11 set(CMAKE_CXX_STANDARD 11)
12 set(CMAKE_CUDA_STANDARD 11)
13 set(CMAKE_CUDA_COMPILER clang++)
14 set(CMAKE_CXX_COMPILER clang++)
15
16 # Set the project name
17 project(main LANGUAGES CXX CUDA)
18
19 file(GLOB MAIN_SRC *.cu *.cpp)
20
21 # Add an executable
22 add_executable(${PROJECT_NAME} ${MAIN_SRC})
23 target_include_directories(${PROJECT_NAME} PUBLIC ${CMAKE_CURRENT_BINARY_DIR} "/usr/local/cuda/i
    nclude" "/usr/local/cuda/samples/common/inc")
24
25 # link the exe against the libraries
26 target_link_libraries(${PROJECT_NAME} PUBLIC -lcudart -lcurand -lclang-cpp -lcublas -lcufft -
    lpthread -lixml)
```

# 27 深度学习教程: 迁移 mnistCUDNN 项目

以mnistCUDNN为例,本节给出如何使用 Make 工具(项目自带的 Makefile)将原生CUDA工程迁移至RevHCU加速卡的步骤。mnistCUDNN 项目使用 CUDNN/CUBLAS加速库,在 MNIST 数据集上进行深度学习训练。mnistCUDNN 项目包括两个卷积层、两个池化层、两个全连接层,以及一个线性整流层(ReLu)和一层 softmax。

27.1 迁移开始之前

# 27.1.1 准备 mnistCUDNN 项目

根据以下步骤设置 mnistCUDNN 项目:

1. mnistCUDNN 项目的下载地址为: <u>https://github.com/haanjack/mnist-cudnn</u>。执行以下命令获取 mnistCUDNN源代码并切换到该路径:

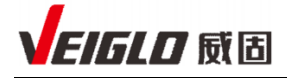

\$ git clone https://github.com/haanjack/mnist-cudnn.git

\$ cd mnist-cudnn

注:项目版本是 commit 94ca9ca0b0837b89140ddebc45fd2a2cf542cb69。

2. 下载 MNIST 数据集:

\$ ./download\_mnist.sh

# 27.1.2 (可选) 验证 mnistCUDNN 项目训练过程

mnistCUDNN 项目已经提供了 Makefile, 您可在 NVIDIA 平台上进行编译并训练模型, 验证项目 设置是否正确。

1. 根据您 GPU 架构修改 mnistCUDNN 项目提供的 Makefile 中的参数 SMS = <NV\_arch>。

注: SMS对应着各种英伟达GPU架构: Fermi、Maxwell、Pascal、Volta、Turing。

- 2. 执行 Makefile:
  - \$ make

该过程分别使用 g++ 和 nvcc 编译 mnistCUDNN 中的C++ 和 CUDA 代码,最后生成的可执行 文件可以运行在 NVIDIA 平台上。

- 3. 编译成功后, 您可以执行以下命令在 NVIDIA 平台上开始模型训练。
  - \$ ./train

# 27.1.3 修改 mnistCUDNN 项目代码

参考 "2.2节 修改项目源文件",在mnistCUDNN中,需要修改 "convolution.cu" 和 "src/loss.cu" 两个文件中的两处 "max" 和 "min" 函数代码,具体如下:

```
convolution.cu:
    workspace_size = max(workspace_size, temp_size);
    workspace_size = std::max(workspace_size, temp_size);
    src/loss.cu:
    int num_blocks = min(num_blocks_per_sm * num_sms, \
    int num_blocks = std::min(num_blocks_per_sm * num_sms, \)
```

# 27.2 使用 Makefile 进行程序迁移

1. 修改 Makefile, 尤其是 CUDA\_PATH、HOST\_COMPILER、NVCC、NVCC\_FLAGS 和 SMS 的值。您可以参考以下 git diff 的结果进行修改。修改参数说明见表1。

```
$ git diff Makefile
diff --git a/Makefile b/Makefile
index fa306ec..d6652c1 100644
--- a/Makefile
+++ b/Makefile
@@ -1,21 +1,22 @@
-CUDA_PATH=/usr/local/cuda
```

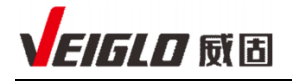

```
-HOST_COMPILER ?= g++
-NVCC=${CUDA_PATH}/bin/nvcc -ccbin ${HOST_COMPILER}
+CUDA_PATH=/usr/local/corex
+HOST_COMPILER ?= clang++
+NVCC=clang++
 TARGET=train convolution
 INCLUDES = -I${CUDA_PATH}/samples/common/inc -I$(CUDA_PATH)/include
-NVCC_FLAGS=-G --resource-usage -Xcompiler -rdynamic -Xcompiler -fopenmp -rdc=true
                         -lnvToolsExt
+NVCC_FLAGS=-G --resource-usage
IS_CUDA_11:=$(shell echo `nvcc --version | grep compilation | grep -Eo -m 1 '[0-9]
            +.[0-9]' | head -1` \>= 11.0 | bc)
# Gencode arguments
-SMS = 35 37 50 52 60 61 70 75
ifeq "$(IS_CUDA_11)" "1"
     +SMS = 52 60 61 70 75 80
endif
-$(foreach sm, ${SMS}, $(eval GENCODE_FLAGS+=-gencode arch=compute_$(sm),code=sm_$(sm)))
-LIBRARIES += -L/usr/local/cuda/lib -lcublas -lcudnn -lgomp -lcurand
+LIBRARIES += -L/usr/local/corex/lib64 -lcublas -lcudnn -lgomp -lcurand -lcudart -ldl
ALL_CCFLAGS += -m64 -g -std=c++11 $(NVCC_FLAGS) $(INCLUDES) $(LIBRARIES)
```

```
34个过滤行
  #CUDA_PATH ?= /usr/local/cuda
CUDA_PATH ?= /usr/local/corex
                                              - 122个过滤行
#HOST COMPILER ?= g++
                := $(CUDA_PATH)/bin/nvcc -ccbin $(HOST_COMPILER)
   #NVCC
   HOST_COMPILER ?= clang++
   NVCC := clang++
                                               1个过滤行
   #NVCCFLAGS := -m${TARGET_SIZE}
\Rightarrow
   NVCCFLAGS :=
                                               112个讨渡行
  INCLUDES := -I../../Common -I"$(CUDA_PATH)"/include
⇒
   LIBRARIES := -L"$(CUDA_PATH)/lib64" -L"$(CUDA_PATH)/lib64/stubs" -lcudart -lcufft -lcublas -lixml
                                               17个讨滤行
#$(foreach sm,$(SMS),$(eval GENCODE_FLAGS += -gencode arch=compute_$(sm),code=sm_$(sm)))
```

| 修改参数       | 参数说明  | 修改前             | 修改后              |
|------------|-------|-----------------|------------------|
| CUDA_PATH  | 软件栈路径 | /usr/local/cuda | /usr/local/corex |
| HOST_COMPI | 主机编译器 | g++             | clang++          |

### 表1 修改参数说明

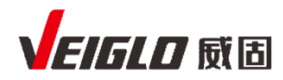

| LER        |         |                                  |                          |
|------------|---------|----------------------------------|--------------------------|
| NVCC       | 设备编译器   | \${CUDA_PATH}/bin/nvcc -ccbin    | clang++                  |
|            |         | \${HOST_COMPILER}                |                          |
| NVCC_FLAGS | NVCC编译参 | -Gresource-usage -Xcompiler -    | -Gresource-usage         |
|            | 数       | rdynamic -Xcompiler -fopenmp -   |                          |
|            |         | rdc=true                         |                          |
| SMS        | 适配的设备架  | 35 37 50 52 60 61 70 75          | 52 60 61 70 75 80        |
|            | 构参数     |                                  |                          |
| LIBRARIES  | 各类库     | -L/usr/local/cuda/lib -lcublas - | -L/usr/local/corex/lib64 |
|            |         | lcudnn -lgomp -lcurand           | -lcublas -lcudnn -       |
|            |         |                                  | Igomp -lcurand -lcudart  |
|            |         |                                  | -ldl                     |

2. 执行 Makefile,并在RevHCU加速卡上开始模型训练:

- \$ make
- \$ ./train

注: 如过程中碰到报错, 请参考"常见问题"。

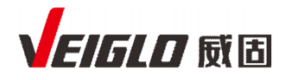

# 28 常见问题

问题1: 遇到报错 error: no matching function for call to 'max'

#### 问题现象

```
mnist-cudnn/src/layer.cu:588:19: error: no matching function for call to 'max'
workspace_size = max(workspace_size, temp_size);
```

#### 问题分析

这是 Clang 编译器的已知问题。

#### 解决方法

用 std::max 替换 max。即把 workspace\_size = max(workspace\_size, temp\_size) 修改成

workspace\_size = std::max(workspace\_size, temp\_size).

问题2: 遇到报错 error: \_\_float128 is not supported on this target

#### 问题现象

### 问题分析

CMake 自动加上了 -std=gnu++14 编译选项。

#### 解决方法

如果 -std=gnu++14 编译选项对本次编译并非必须,您可以在 CMake 的配置中删除该选项。

例如, mnistCUDNN 项目并不需要设置-std=gnu++14 编 译 选 项, 您可以将 mnist-

cudnn/ build/ CMakeFiles/train.dir/flags.make 中以下内容:

```
CUDA_FLAGS=--std=c++14 -O3 -DNDEBUG --cuda-gpu-arch=ivcore10 --cuda-
path=/usr/local/corex
-O3 -DNDEBUG --cuda-path=/usr/local/corex -std=gnu++14
```

改成

```
CUDA_FLAGS=--std=c++14 -O3 -DNDEBUG --cuda-gpu-arch=ivcore10 --cuda-
path=/usr/local/corex
-O3 -DNDEBUG --cuda-path=/usr/local/corex
```

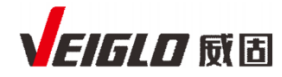

#### 问题现象

#### 问题分析

CMake 自动将 cudadevrt 赋值给了若干 flag, 但是RevHCU软件栈暂不支持 CUDA Device Runtime (cudadevrt) 函数库。

#### 解决方法

有些项目,例如 mnistCUDNN 项目,实际上并未使用到这个函数库。所以,您可以将文件中 设置相关 flag 的代码注释掉。以 CMake 3.18 为例,参考下述对 /usr/local/share/cmake-

3.18/Modules/Compiler/ Clang-CUDA.cmake 的修改。

```
#set(CMAKE_CUDA_RUNTIME_LIBRARY_DEFAULT "STATIC")
#set(CMAKE_CUDA_RUNTIME_LIBRARY_LINK_OPTIONS_STATIC "cudadevrt;cudart_static")
#set(CMAKE_CUDA_RUNTIME_LIBRARY_LINK_OPTIONS_SHARED "cudadevrt;cudart")
#set(CMAKE_CUDA_RUNTIME_LIBRARY_LINK_OPTIONS_NONE "")
```

### 问题4: 目前不支持哪些 CUDA 特性?

本次发布尚不支持以下 CUDA 特性:

- Double precision on GPU device
- Textures filtering/interpolation and cuda array Dynamic parallelism
- Unified memory
- Graphics interoperability and rendering
- Tensor Core related APIs
- Multi-Process Service (MPS)
- Cooperative Groups
- Warp level primitives
- CUDA Graphs
- cuBLASLt
- Virtual Memory Management APIs

问题 5: makefile 静态库链接后,符号定义找不到?

#### 问题现象

```
undefined reference to `myprint'
clang-13: error: linker command failed with exit code 1 (use -v to see invocation)
```

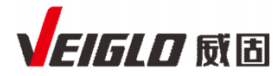

### 问题分析

链接的静态库有前后的依赖顺序。

### 解决方法

修正静态库的链接顺序。